## **Building the Country Dashboards**

Mrs. Layale Gedeon

**Economic and Social Commission for Western Asia** 

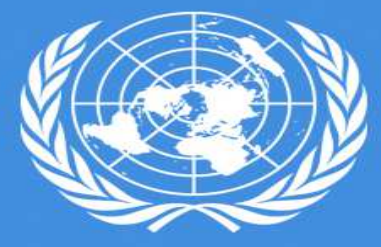

UNITED NATIONS

Training Workshop on the use of the Food Security Monitoring Framework in the Arab Region

Beirut, 19-22 August 2019

| AutoS   | Save 💽     | 9 日 9·         | ି - Đ - ÷ Trackin                                              | g FS Framework- 050720' |
|---------|------------|----------------|----------------------------------------------------------------|-------------------------|
| File    | Home       | Insert         | Page Layout Formulas Data Review View                          | Help 🔎 Searc            |
| Ĉ.      | <u>x</u> [ | Calibri        | • 11 • A^ A ■ Ξ Ξ 🖉 🗞 • >¶ • ab Wrap Tes                       | kt General              |
| Paste   | L≞ -<br>≪  | B I <u>U</u> - | ⊞ •   <u>⊅</u> • <u>A</u> • ≡ ≡ ≡   <del>≡</del> ≡ ≡ ⊞ Merge & | l Center - \$ - %       |
| Clipboa | rd 🕞       | F              | ont 🕞 Alignment                                                | ra Nur                  |
| B24     | *          | : ×            | √ f <sub>x</sub>                                               |                         |
|         |            | А              | В                                                              | С                       |
| 1       |            |                | Country                                                        |                         |
| 2       |            | 1              | Algeria                                                        |                         |
| 3       | 2→         | Fill 2         | Bahrain                                                        |                         |
| 4       |            | Country 3      | Comoros                                                        |                         |
| 5       |            | and 4          |                                                                |                         |
| 6       |            | 5              |                                                                |                         |
| 7       |            | 6              |                                                                |                         |
| 8       |            | 7              |                                                                |                         |
| 24      |            | •              |                                                                |                         |
| 25      |            | Click          | on Country Sheet                                               |                         |
| -       | F          | Country        | CO AV AC UT ST Min-Max Donut                                   | (+)                     |

1- Click on the Country sheet
 2- Fill in the Country names
 and/or Sub-regions

1- اضغط على ورقة "Country"
 2- املأ اسم الدولة و/أو المناطق الفرعية

| AutoSa           | ve 💷 🛱 🎖 t 🖓 t 🖓 t 🗧                                                       | Tracking FS Framework-                                                                                                    | 05072019 - LG - 1 ( | Donut - Copy.xlsx - Excel                           |               | Layale Gedeon 🕒 🥻                                                                                                    | - E          | ٥       |
|------------------|----------------------------------------------------------------------------|----------------------------------------------------------------------------------------------------|---------------------|-----------------------------------------------------|---------------|----------------------------------------------------------------------------------------------------|--------------|---------|
| File             | Home Insert Page Layout F                                                  | ormulas Data Review View Help 🔎                                                                                                    | Search              |                                                     |               |                                                                                                    | 🖻 Share 🖓 Co | omments |
| Paste            | $\begin{array}{c c} & & \\ \hline \\ & \\ & \\ & \\ & \\ & \\ & \\ & \\ &$ | □     □     □     >¶ ▼     >¶ ▼     \$\$ Wrap Text     □       □     □     □     □     □     □     \$\$ Wrap Text     □       □     □     □     □     □     □     □     □       □     □     □     □     □     □     □ | • % 9 €00           | Conditional Format as      Formatting ▼ Table ▼ Sty | Cell Insert E | $ \begin{array}{c} \Sigma & \bullet & A \\ \hline & & & \\ \hline & & & \\ \hline \\ \hline$ | Find & Ideas |         |
| Clipboard        | i Gil Font G                                                               | Alignment F <sub>a</sub>                                                                                                    | Number              | Ta Styles                                           |               | Cells Editing                                                                                                    | ldeas        | 1       |
| H27              | ▼ × √ fx                                                                   |                                                                                                    |                     |                                                     |               |                                                                                                    |              | 1       |
|                  | A F                                                                        | G G                                                                                                    | Н                   | C02                                                 | J             | C03                                                                                                    | L            | ÷       |
| 1                |                                                                            | Undernourishment                                                                                                    | Year                | FIES                                                | Year          | •<br>Obesity                                                                                                    | Year         |         |
| 2                | Algeria                                                                    | 6.3                                                                                                    |                     | na                                                  |               | 21.4                                                                                                    |              |         |
| 3                | Bahrain 2→ 2010 data<br>for each                                           |                                                                                                    | 2010                |                                                     | 2010          |                                                                                                    | 2010         |         |
| 4                | Comoros                                                                    |                                                                                                    |                     |                                                     |               |                                                                                                    |              |         |
| 24               |                                                                            |                                                                                                    |                     |                                                     |               |                                                                                                    |              |         |
| 25               | Algeria                                                                    | 4.7                                                                                                    | 2016                | 8.3                                                 | 2016          | 26.6                                                                                                    | 2016         |         |
| 26               | Bahrain 3- data for                                                        | A→ Recent<br>ver                                                                                                    |                     |                                                     |               |                                                                                                    |              |         |
| 27               | Comoros Indicator                                                          | year >                                                                                                    |                     |                                                     |               |                                                                                                    |              |         |
| 47               | Click on CO S                                                              | Sheet                                                                                                    |                     |                                                     |               |                                                                                                    |              |         |
| $(\cdot, \cdot)$ | Country CO AV AC                                                           | UT ST Min-Max Donut 🤅                                                                                                    |                     |                                                     |               |                                                                                                    |              | Þ       |

1- Click on the CO sheet
2- Fill in the 2010 values for CO1– CO2 & CO3 (2010 base year)
3- Fill in recent values for each indicator
4- Fill in the year of the recent value

Please make sure when no data is available to write: *na* (in small letters)

2- املأ الأرقام والسنة التابعة لكل مؤشر

|      | AutoS      | ave 🧿    | 0#)  | <b>89</b>                               | з          |              |             |              |              | Tracking F   | FS Framewor    | rk- 05072019 | - LG - 1 Do         | onut - C   | opy.xlsx · |         | 111           |        | Layale Gedeon | LG            | <i>(</i> 🕅 – 1  | ٥     |         |
|------|------------|----------|------|-----------------------------------------|------------|--------------|-------------|--------------|--------------|--------------|----------------|--------------|---------------------|------------|------------|---------|---------------|--------|---------------|---------------|-----------------|-------|---------|
| F    | ile        | Hom      | ıe   | Insert Page                             | Layout     | Formula      | is [        | Data         | Reviev       | w View       | Help ,         | ₽ Search     |                     |            |            |         |               |        |               |               | 🖻 Share 🛛 🖓 Co  | mment | 1- Clic |
| ſ    | 2 <u>1</u> | X        | Cali | ibri 🔹 10                               | - A        | • • =        | = =         | %թ           | <b>)</b> ¶ - | ab Wrap Text |                | General      |                     | -          |            | H       |               |        | Σ   Ξ         | • As          |                 |       |         |
| P    | aste       | <u>-</u> | D    | τυ 100 1                                | 1          |              | -           |              |              |              |                | ¢ ov         | • L <u>+</u> 0 (    |            | onditiona  | al Form | at as Cell    | Insert | Delete Format | ↓ ∠ ↓<br>Sort | & Find & Ideas  |       | 2- FIII |
|      | ¥ 1        | Ś        | В    | 1 0 •                                   | <u>v</u> + | <u>A</u> • = | = =         | <u>e</u> -   |              | 😫 Merge & C  | enter 🔻        | \$ * %       | 7 1.00 <del>-</del> | Fc         | ormatting  | ∗ Tab   | le * Styles * | Ŧ      | • • • Ø       | * Filte       | r * Select *    |       | indica  |
| CI   | ipboar     | d G      |      | Font                                    |            | 5            |             | A            | lignmer      | nt           | F <sub>2</sub> | Num          | ber                 | r <u>s</u> |            | Styles  |               |        | Cells         | Edit          | ting Ideas      |       | 2 F.II  |
| A    | F4         | ,        | •    | X V J                                   |            |              |             |              |              |              |                | 10           |                     |            |            |         | A) /=         |        |               |               | 10              |       | 3- FIII |
|      |            | ٨        | D    | b                                       | AV         | _            | т           | AV2          | v            | W            | AV<br>V        | 3 <u></u>    | J                   | ٨٨         | AV4        | ٨C      | AV5           | ٨E     | AF            | A             | Vb              | AL II | indica  |
|      |            | ~        | -    | , I I I I I I I I I I I I I I I I I I I |            | T Y          |             |              |              | <b>₩</b>     |                |              |                     | ~~         |            | AC      |               | AL.    |               |               |                 |       |         |
|      |            |          |      | Potentially                             |            | Achieved     |             |              |              |              |                |              |                     |            |            |         | Import        |        | Agricultural  |               | Total renewable |       | 4- FIII |
|      |            |          |      | Achievable                              | Year       | Yield        | Year        | AOI          | Year         | Production   | Imports        | Exports      | Losses              | Year       | ADESA      | Year    | Dependency    | Year   | water         | Year          | water resources | ear   | value   |
| 1    |            |          |      | Tiela                                   |            |              |             |              |              |              |                |              |                     |            |            |         |               |        | withdrawai    |               |                 |       | vulue   |
| 2    | Alger      | ia       | r    | na                                      |            | 1.5          |             | na           |              | 4002         | 8021           | 40           | 845                 |            | 135        |         | 70.7          |        | na            |               | na              |       |         |
| 3    | Bahr       | ain      |      |                                         | 2010       | )            | 2010        |              | 2010         |              |                |              |                     | 2010       |            | 2010    |               | 2010   |               | 2010          | 20              | 010   |         |
| 4    | Como       | oros     |      | Fill in 2010 data                       |            |              |             |              |              |              |                |              |                     |            |            |         |               |        |               |               |                 | _     |         |
| 24   | Δlger      | ia       | •    | for each Indicator<br>4 2 9             |            | 12           | 2017        | na           |              | 4914         | 10280          | 2            | 1025                | 2013       | 143        | 2016    | 72.2          | 2012   | 4 99          |               | 11.7 20         | 012   | 1       |
| 26   | Bahr       | ain      |      | 7.23                                    |            | 1.2          | 2017        | 114          |              | 1011         | 10200          | 2            | 1025                | 2013       | 140        | 2010    | 12.2          | LUIL   |               |               | 11.7            |       |         |
| 27   | Como       | oros     | H    |                                         |            |              |             |              |              |              |                |              |                     |            |            |         |               |        |               |               |                 |       |         |
| 47   |            |          | 🚯 Fi | ill in Recent data for                  |            | l            | - 🕘 Fill in | n Recent yea | ar           |              |                |              |                     |            |            |         |               |        |               |               |                 |       | _       |
| 48   |            |          | 6    | ach Indicator                           |            |              |             |              |              |              |                |              |                     |            |            |         |               |        |               |               |                 |       | Plea    |
| 49   |            |          | _    |                                         |            |              |             |              |              |              |                |              |                     |            |            |         |               |        |               |               |                 |       | iicu    |
| 50   | -          |          | _    |                                         |            |              |             |              |              |              |                |              |                     |            |            |         |               |        |               |               |                 |       |         |
| 52   |            |          | -    |                                         |            |              |             |              |              |              |                |              |                     |            |            |         |               |        |               |               |                 |       | aata    |
| 53   | -          |          | +    |                                         |            |              |             |              |              |              |                |              |                     |            |            |         |               |        |               |               |                 |       |         |
| 54   |            |          |      |                                         |            |              |             |              |              |              |                |              |                     |            |            |         |               |        |               |               |                 |       |         |
| 55   |            |          |      |                                         |            |              |             |              |              |              |                |              |                     |            |            |         |               |        |               |               |                 |       |         |
| 56   |            |          |      |                                         |            |              |             |              |              |              |                |              |                     |            |            |         |               |        |               |               |                 |       |         |
| 57   |            |          |      |                                         |            |              |             |              |              |              |                |              |                     |            |            |         |               |        |               |               |                 |       |         |
| 58   |            |          |      |                                         | L) CI      | ick on AV S  | Sheet       |              |              |              |                |              |                     |            |            |         |               |        |               |               |                 |       |         |
| 59   | _          |          |      |                                         | Ţ          |              |             |              |              |              |                |              |                     |            |            |         |               |        |               |               |                 |       |         |
| - 60 | -          | )        | C    | ountry CO                               | AV         | AC UT        | ST          | Min-M        | ax           | Donut        | +              |              |                     |            | 1          | 4       |               |        |               |               |                 | [     |         |
|      |            |          |      |                                         |            |              |             |              |              |              |                |              |                     |            |            |         |               | -      |               | -             |                 |       |         |

 1- Click on the AV sheet
 2- Fill in the 2010 values for all indicators (2010 base year)
 3- Fill in recent values for each indicator
 4- Fill in the year of the recent

1- اضغط على ورقة "AV"
 2- املأ الأرقام والسنة التابعة لكل مؤشر

Please make sure when no data is available to write:

> *na* (in small letters)

| Aut    | oSave 💽 🗄   | <b>%</b>            | °⊕∙ ∓              |             | Tracking FS                                  | Framework-      | 05072019 - LG - 1 Donut - Copy.xlsx - | Excel                |                | Layale Ge    | edeon 🔟 🥻                                      | <b>a</b> – |
|--------|-------------|---------------------|--------------------|-------------|----------------------------------------------|-----------------|---------------------------------------|----------------------|----------------|--------------|------------------------------------------------|------------|
| File   | Home Inse   | rt Pa               | ge Layout 🛛 Form   | ulas Dat    | a Review View H                              | lelp 🔎          | Search                                |                      |                |              | Ľ                                              | 🕆 Share 🖓  |
| Paste  | Calibri     | -<br>! -   <u>-</u> | 10 • A^ A =        |             | Pr + N¶ + 2b Wrap Text<br>Ξ →Ξ Ē Merge & Cer | Ge<br>nter + \$ | neral                                 | Format as<br>Table T | Cell Insert De | elete Format | ∑ * A<br>↓ Z<br>Sort & Fin<br>∳ * Filter * Sel | od & Ideas |
| Clipbo | bard G      | Font                | <u>5</u>           |             | Alignment                                    | G)              | Number 🕞                              | Styles               | 0              | ells         | Editing                                        | Ideas      |
| 126    | * = >       | < 🗸                 | fx                 |             | _                                            |                 | _                                     |                      | _              |              | _                                              |            |
|        | А           | H                   | _ <mark>AC1</mark> | J           | AC2 (                                        | L               | AC3 M                                 | Ν                    | AC4            | Р            | AC5                                            | R          |
| 1      |             |                     | Poverty            | Year        | Food<br>Consumption                          | Year            | Unemployment                          | Year                 | Logistics      | Year         | Food CPI                                       | Year       |
| 2      | Algeria     | Fill in             | na                 |             | na                                           |                 | 10.0                                  |                      | 2.4            |              | 100                                            |            |
| 3      | Bahrain 😢   | 2010 data           |                    | 2010        |                                              | 2010            |                                       | 2010                 |                | 2010         |                                                | 2010       |
| 4      | Comoros     | Indicator           |                    | -           |                                              |                 |                                       |                      |                |              |                                                |            |
| 24     |             |                     |                    |             |                                              |                 |                                       |                      |                |              |                                                |            |
| 25     | Algeria     | Fill in             | 3.9                | 2011        | 43                                           |                 | 12.2                                  | 2018                 | 2.4            |              | 142.4                                          | 2017       |
| 26     | Bahrain (3→ | data for            | <b>4→</b> Recer    | nt          |                                              |                 |                                       |                      |                |              |                                                |            |
| 27     | Comoros     | lndicator           | year               |             |                                              |                 |                                       |                      |                |              |                                                |            |
| 47     |             |                     |                    |             |                                              |                 |                                       |                      |                |              |                                                |            |
| 48     |             |                     |                    |             |                                              |                 |                                       |                      |                |              |                                                |            |
| 49     |             |                     |                    |             |                                              |                 |                                       |                      |                |              |                                                |            |
| 50     |             |                     | Olic Clic          | k on AC She | et                                           |                 |                                       |                      |                |              |                                                |            |
|        | Country     | r CO                |                    | ST N        | 1in-Max Donut (+                             | )               |                                       | •                    |                |              |                                                |            |
|        | ,           | 1                   |                    | 1           |                                              |                 |                                       |                      | er Dicola      | v Cattings   | m n m                                          | _          |

1- Click on the AC sheet

2- Fill in the 2010 values for all indicators (2010 base year)

3- Fill in recent values for each indicator

4- Fill in the year of the recent value

1- اضغط على ورقة "AC"
 2- املأ الأرقام والسنة التابعة لكل مؤشر

Please make sure when no data is available to write: *na* (in small letters)

| AutoSave 💽 🛱 灯 🖓 🖓                                                                                   | )• =               |                    | Tracking FS Framew                 | ork- 0507201      | 9 - LG - 1 Donut - Copya   | dsx - Excel                   | - 44 t - 1 ( )        | Layale Gede | ion 🧉 🧳 🖻                                                                                                    | - ] 0/     |
|----------------------------------------------------------------------------------------------------|--------------------|--------------------|------------------------------------|-------------------|----------------------------|-------------------------------|-----------------------|-------------|----------------------------------------------------------------------------------------------------|------------|
| File Home Insert Page La                                                                             | iyout Formulas Dat | a Revie            | w View Help                        | ₽ Search          | 1                          |                               |                       |             | 🖻 Share                                                                                                    | ₽ Comme    |
| $ \begin{array}{c c} & & \\ & & \\ \hline \\ Paste \\ & \\ & \\ & \\ & \\ & \\ & \\ & \\ & \\ & \\ $ |                    | ≷••   ×¶ •<br>∃ •∃ | ab Wrap Text<br>臣 Merge & Center → | General<br>\$ + % | • €0 .00<br>• 00 ≠0 Format | tional Format<br>ting * Table | as Cell<br>* Styles * | te Format   | $ \begin{array}{c} \Sigma & \bullet & A \\ \hline & Z \\ \hline & \bullet \\ & \bullet \\ & \bullet \\ & & \\ & & \\ $ | 4<br>Ideas |
| Clipboard 🖘 Font                                                                                     | Fa I               | Alignme            | nt G                               | Num               | ber Fal                    | Styles                        | Cel                   | S           | Editing                                                                                                    | ldeas      |
| 14 • : × √ f <sub>x</sub>                                                                            | UT1                |                    | UT2                                |                   | UT3                        |                               | UT4                   |             | UT5                                                                                                    |            |
| A H                                                                                                  |                    | J                  | <b>.</b>                           | L                 | iyi                        | Ν                             | y.                    | Р           | ¥                                                                                                    | R          |
| 1                                                                                                    | Water Access       | Year               | Sanitation                         | Year              | Stunting                   | Year                          | Wasting               | Year        | Anemia                                                                                                    | Year       |
| 2 Algeria                                                                                            | 92.4               |                    | 86.6                               |                   | na                         |                               | na                    |             | <mark>33.</mark> 3                                                                                                    |            |
| 3 Bahrain 2010 data<br>for each                                                                      |                    | 2010               |                                    | 2010              |                            | 2010                          |                       | 2010        |                                                                                                    | 2010       |
| 4 Comoros                                                                                            |                    |                    |                                    |                   |                            |                               |                       |             |                                                                                                    |            |
| 24                                                                                                   |                    |                    |                                    |                   |                            |                               |                       |             |                                                                                                    |            |
| 25 Algeria                                                                                           | 93.5               |                    | 87.5                               |                   | 11.7                       | 2012                          | 4.1                   | 2012        | 3 <mark>5.7</mark>                                                                                                    |            |
| 26 Bahrain <sup>3→</sup> data for each                                                               | <b>4</b> → Recent  |                    |                                    |                   |                            |                               |                       |             |                                                                                                    |            |
| 27 Comoros                                                                                           | year               |                    |                                    |                   |                            |                               |                       |             |                                                                                                    |            |
| 47                                                                                                   |                    |                    |                                    |                   |                            |                               |                       |             |                                                                                                    |            |
| 48                                                                                                   |                    |                    |                                    |                   |                            |                               |                       |             |                                                                                                    |            |
| 49                                                                                                   |                    |                    |                                    |                   |                            |                               |                       |             |                                                                                                    |            |
| 50                                                                                                   |                    |                    |                                    |                   |                            |                               |                       |             |                                                                                                    |            |
| 51                                                                                                   | 1 Click on L       | JT Sheet           |                                    |                   |                            |                               |                       |             |                                                                                                    |            |
| 52                                                                                                   |                    | 1                  |                                    |                   |                            |                               |                       |             | ·                                                                                                    |            |
| Country CO AV                                                                                        | AC UT ST N         | lin-Max            | Donut (+)                          |                   |                            |                               | _                     |             |                                                                                                    |            |

 1- Click on the UT sheet
 2- Fill in the 2010 values for all indicators (2010 base year)
 3- Fill in recent values for each indicator

4- Fill in the year of the recent value

Please make sure when no data is available to write: *na* (in small letters)

| Aut   | toSave 💽  | 89                  | (4+⊕• ≠            |                      | Tracking FS Frame | work- 0507       | 2019 - LG - 1 Donut - | Copy.xlsx - Excel                    | 111                                    | Layale G      | edeon 💪 🧷 🖬                                                                                                    | -1                | ٥     |
|-------|-----------|---------------------|--------------------|----------------------|-------------------|------------------|-----------------------|--------------------------------------|----------------------------------------|---------------|----------------------------------------------------------------------------------------------------|-------------------|-------|
| File  | Home      | Insert              | Page Layout Formu  | las Data             | Review View Help  | ,р sea           | arch                  |                                      |                                        |               | යි Shar                                                                                                    | re 🖓 Co           | ommei |
| Paste | Cali      | bri<br>I <u>U</u> - | • 10 • A^ A =<br>  | = = ≫*<br>= = = = =  | >¶ ▼ 20 Wrap Text | Genera<br>\$ - 0 | l ▼<br>% 9 (±0 .00    | Conditional Form<br>Formatting • Tab | nat as Cell Insert<br>ole * Styles * * | Delete Format | $ \begin{array}{c} \Sigma & \bullet & A \\ \hline & \bullet & Z \\ \bullet & & Sort \& Find \& \\ & & & Filter \bullet Select \bullet \end{array} $ | <b>G</b><br>Ideas |       |
| Clipb | oard 🗔    | F                   | ont r <sub>a</sub> | 1                    | Alignment         | 6 I              | Number 🗔              | Styles                               |                                        | Cells         | Editing                                                                                                    | Ideas             | _     |
| N25   | Ŧ         | X                   | √ f× ST1           |                      | ST2               |                  | ST3                   |                                      | ST4                                    |               | ST5                                                                                                    |                   |       |
|       | A         | H                   |                    | J                    | N                 | L                | IVI IVI               | N                                    | U T                                    | Р             | VI VI                                                                                                    | R                 | S     |
| 1     |           |                     | Climate Chan       | ge <mark>Year</mark> | Price Anomalies   | Year             | Politica<br>Stability | Year                                 | Production<br>Variability              | Year          | Supply<br>Variability                                                                                                    | Year              |       |
| 2     | Algeria   |                     | na                 |                      | na                |                  | 11.8                  |                                      | 14.2                                   |               | 26                                                                                                    |                   |       |
| 3     | Bahrain ( | 2010 data for each  |                    | 2010                 |                   | 2010             |                       | 2010                                 |                                        | 2010          |                                                                                                    | 2010              |       |
| 4     | Comoros   |                     |                    |                      |                   |                  |                       |                                      |                                        |               |                                                                                                    |                   |       |
| 24    |           |                     |                    |                      |                   |                  |                       |                                      |                                        |               |                                                                                                    |                   |       |
| 25    | Algeria   | Fill in             | 0.05               | →<br>~               | na                | 2017             | 14.8                  | 2017                                 | 20.3                                   | 2016          | 14                                                                                                    | 2013              |       |
| 26    | Bahrain 🔇 | data for            | 0→                 | Fill In<br>Recent    |                   |                  | ~                     |                                      |                                        |               |                                                                                                    |                   |       |
| 27    | Comoros   | Indicator           |                    |                      |                   |                  |                       |                                      |                                        |               |                                                                                                    |                   |       |
| 47    |           |                     |                    |                      |                   |                  |                       |                                      |                                        |               |                                                                                                    |                   |       |
| 48    |           |                     |                    |                      |                   |                  |                       |                                      |                                        |               |                                                                                                    |                   |       |
| 49    |           |                     |                    |                      |                   |                  |                       |                                      |                                        | _             |                                                                                                    |                   | _     |
| 50    |           |                     |                    |                      |                   |                  |                       |                                      |                                        |               |                                                                                                    |                   |       |
| 51    |           |                     |                    |                      |                   |                  |                       |                                      |                                        |               |                                                                                                    |                   |       |
| 52    |           |                     |                    | 1 Clickor            | n ST Sheet        |                  |                       |                                      |                                        | _             |                                                                                                    |                   |       |
| 53    |           |                     |                    |                      |                   |                  |                       |                                      |                                        |               |                                                                                                    |                   | 4     |
| -     | ) C       | ountry              | CO AV AC UT        | ST Min-M             | fax Donut 🕘       |                  |                       | : (                                  |                                        |               |                                                                                                    |                   |       |

1- Click on the ST sheet
 2- Fill in the 2010 values for all indicators (2010 base year)

3- Fill in recent values for each indicator

4- Fill in the year of the recent value

1- اضغط على ورقة "ST"
 2- املأ الأرقام والسنة التابعة لكل مؤشر

Please make sure when no data is available to write: *na* (in small letters)

| AutoSave 🕑                         | e رو                  | 1,   | )* (         | < 6             | ٠ (                       | Ŧ                            |                               |                                       |              |           |                       |                            |              |            |                |      |            |      |               | ۲r    | otect       | ed - Ir       | ackin         | g FS Fr        | amewo      |
|------------------------------------|-----------------------|------|--------------|-----------------|---------------------------|------------------------------|-------------------------------|---------------------------------------|--------------|-----------|-----------------------|----------------------------|--------------|------------|----------------|------|------------|------|---------------|-------|-------------|---------------|---------------|----------------|------------|
| File Hom                           | ne In:                | sert | F            | age L           | ayout                     | F                            | ormul                         | las                                   | Data         | Re        | view                  | Vie                        | W            | Help       |                | Ø S€ | earch      |      |               |       |             |               |               |                |            |
| abc<br>pelling Thesau<br>Proofing  | irus Ac               | Chec | ck<br>bility | Sm<br>Loc       | )<br>nart<br>skup<br>ghts | Tran<br>Lang                 | slate<br>uage                 | N<br>Com                              | ew I<br>ment | Delete    | Previo<br>Comm<br>Com | ]<br>us<br>ent Ci<br>nents | Next<br>omme | nt Col     | Show<br>mment  | s    | Notes      | Pr   | otect<br>heet | Prote | ect<br>pook | Allow<br>Rang | Edit<br>Jes V | Unsha<br>Vorkb | ire<br>pok |
| 2 <mark>1</mark> 4                 | -                     | ×    | ~            | f <sub>x</sub>  |                           |                              |                               |                                       |              |           |                       |                            |              |            |                |      |            |      |               |       |             |               |               |                |            |
| A                                  |                       | В    | с            | D               | E                         | F                            | G                             | Н                                     | 1            | J         | к                     | L                          | М            | N          | 0              | P    | Q          | R    | S             | T     | U           | V             | W             | Х              | Y          |
|                                    |                       | 01   | CO2          | CO3             | AV1                       | AV2                          | AV3                           | AV/4                                  | AV5          | AV6       | AC1                   | AC2                        | AC3          | AC4        | AC5            | UT1  | 1172       | 1173 | UT4           | UTS   | ST1         | ST2           | ST3           | ST4            | STS        |
| min<br>max<br>Fill i<br>Min<br>for | in 2<br>n-Max<br>each | R    | R            | R               | NR                        | NR                           | R                             | NR                                    | R            | R         | R                     | R                          | R            | NR         | R              | NR   | NR         | R    | R             | R     | R           | R             | NR            | R              | R          |
| indi                               | ICator                |      |              | Nor             | maliz                     | ed Sca                       | ile (0-                       | 10) EQ                                | UATIO        | <u>N:</u> |                       |                            |              |            |                |      |            |      |               |       |             |               |               |                |            |
| NR: Not Re                         | eversed               |      |              | NR:<br>R:<br>X: | Hig<br>Low<br>Valu        | h Valu<br>v value<br>ue to l | ie is th<br>e is th<br>be noi | No<br>Re<br>best<br>e best<br>rmalize | verse        | versed:   | i: (                  | X - n<br>K - m             | nin)<br>Iax) | *10<br>*10 | / (ma<br>/ (mi | ax-m | in)<br>ax) |      |               |       |             |               |               |                |            |
|                                    |                       |      |              |                 |                           |                              |                               |                                       |              |           |                       |                            | -            |            |                | -    |            |      |               |       |             |               |               |                |            |
|                                    | 1                     |      |              |                 |                           |                              |                               |                                       |              |           |                       | Ϊ,                         | 1.           | ľ., .      |                |      |            |      |               | Ľ.    |             |               | Ι,            | ľ.,            |            |
| 3 - F                              | Indicat               | tors | C            | ountry          | C                         | 0   1                        | AV                            | AC                                    | UT           | ST        | Min-                  | Max                        | Do           | nut        | (              | 6    |            |      |               |       |             |               |               |                |            |

1- Click on the Min-Max sheet
2- Fill in the minimum and maximum values for all the indicators of year 2010 (selected base year)

1- اضغط على ورقة "Min-Max"
 2- املأ الحد الأدنى والحد الأقصى لكل المؤشرات التابعة لسنة 2010

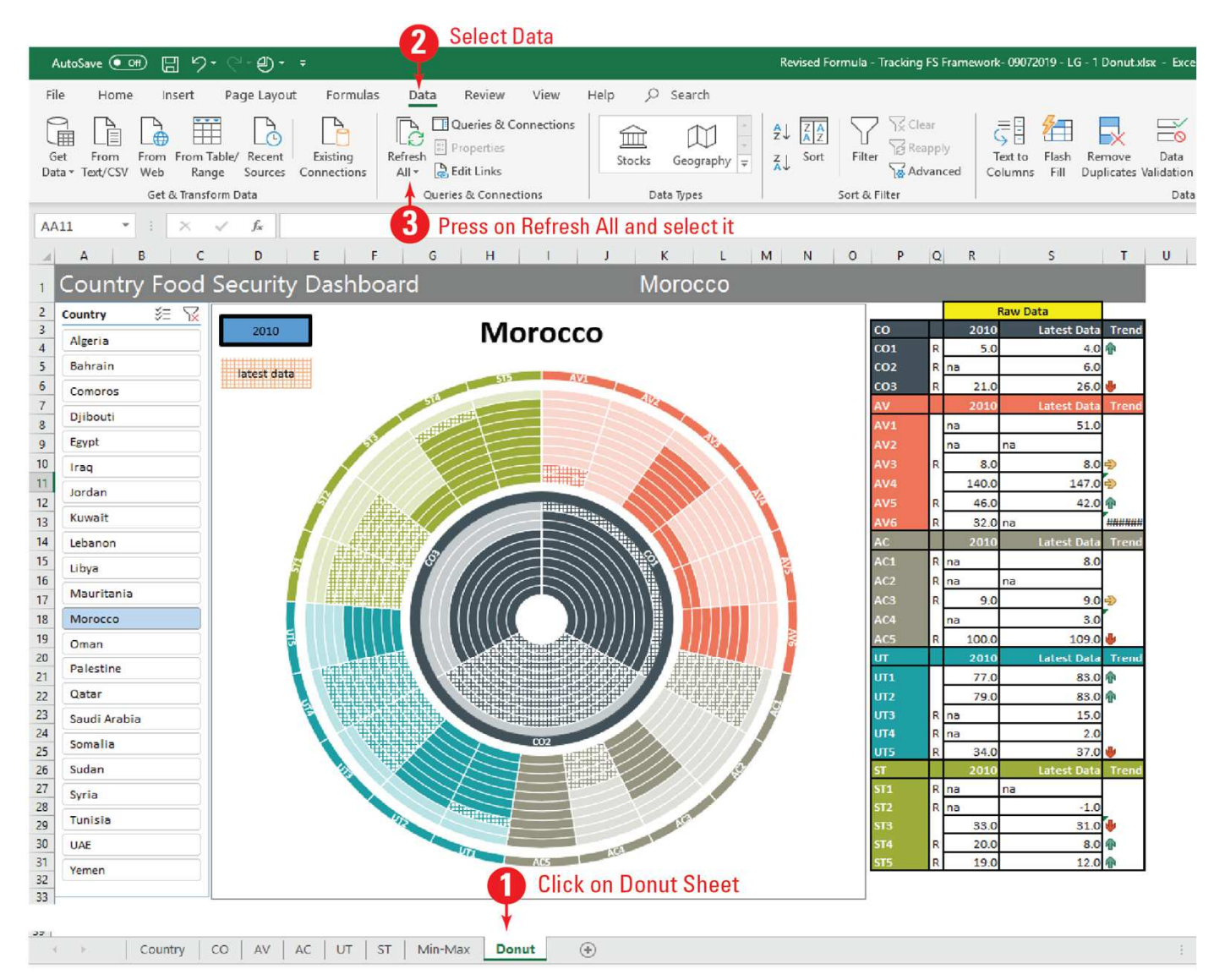

1- Click on the Donut sheet
 2-Select Data
 3- Click on Refresh All and select it

1- اضغط على ورقة "Donut"
2- اضغط على بيانات
3- اضغط على تحديث الكل

 1- Cliquer sur Donut feuille
 2- Sélectionner Données
 3- Cliquer sur actualizer puis actualizer tout Finally, make sure that the excel version is

updated (2010 and above)

## **THANK YOU**

**Economic and Social Commission for Western Asia** 

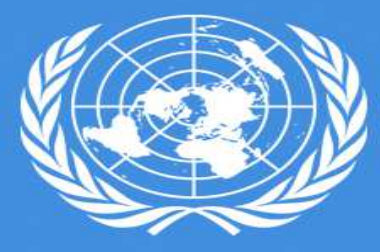

UNITED NATIONS